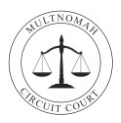

# Welcome

Welcome to your Multnomah Circuit Court virtual jury service. Jury selection will take place online using a video conferencing application called Webex Meetings. Please do not come to the courthouse unless you've planned with a court clerk.

During your virtual jury selection, you'll be able to see and hear other people, and other people will be able to see and hear you. To prepare for your service, have your Juror Panel Number, which is located in your jury duty email. Thank you for serving!

You can join a Webex Meeting from your computer, tablet, or smartphone. Your device needs to be equipped with a camera, microphone, and internet connection. Choose the one that works best for you.

## Join from a Windows, Mac, or Chromebook Computer

1. Open your email invite sent by the court and click **<u>Click Here to Start Meeting</u>**.

| 1 | ONLINE JURY SELECTION                                                                                                    |
|---|----------------------------------------------------------------------------------------------------|
|   | Juror Name<br>Pool Name: 8/17/2023-GJ<br>Greetings Juror,                                                                                                    |
|   | Multnomah County Circuit Court has randomly selected you to participate in the jury selection process you were recently summoned for by the court. Your appearance as a juror begins on Thursday, August 17, 2023 at 8:30AM. Please click on the hyperlink below to attend the jury selection process via WebEx: |
|   | Click Here to Start Meeting                                                                                                    |
|   | Your Panel Number is: 55                                                                                                    |
|   | Your Jury Selection meeting starts at 8:30AM on Thursday, August 17, 2023                                                                                                    |
|   | Please do not come to the Courthouse unless you have made arrangements with a court clerk.                                                                                                    |
|   | When you log into the WebEx meeting, you will be asked for your name. Please use the above panel number (55) instead of your name. This is very important for the court to identify you.                                                                                                    |
|   | After you log into the WebEx meeting, a court clerk will need to admit you into the meeting. This may take up to 30 minutes as jurors are being admitted into the meeting one at a time, so please be patient                                                                                                    |

If this is the first time you're joining a Webex meeting, Webex automatically downloads the app. If prompted click the installer file to install the app.

If you are joining from a Chromebook, you will *not* be prompted to install anything, and the meeting will open in your browser.

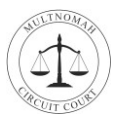

2. Click **<u>Open Webex</u>** if you're prompted to do so, otherwise click **<u>Launch Meeting</u>**.

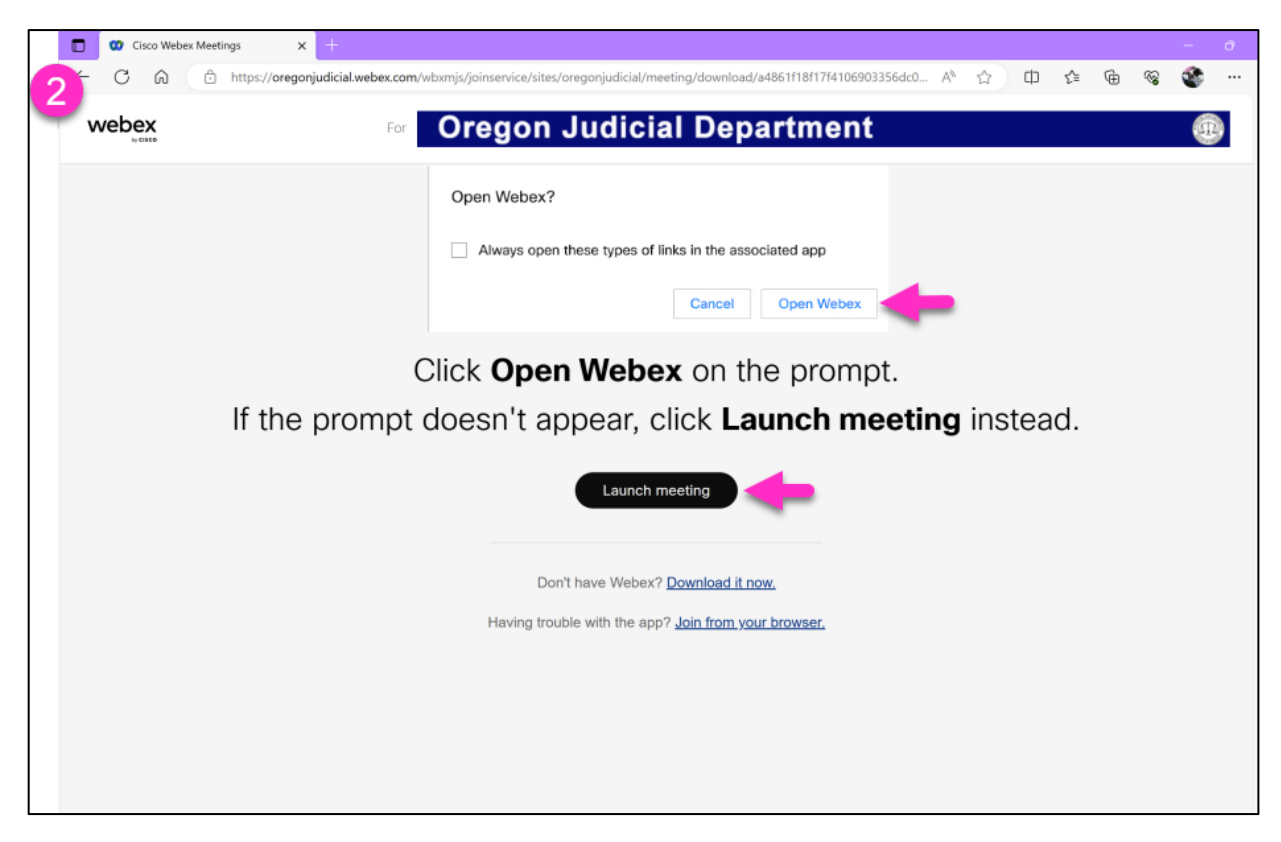

**3.** Enter your **Panel Number** from the email the court sent you. Enter your **Email Address**. Click **Join as Guest.** 

| 3                          | 0 | × |
|----------------------------|---|---|
| Join the meeting           |   |   |
| Name<br>55 × Comma address |   |   |
| vouremail@gmail.com ×      |   |   |
| Sign in                    |   |   |
| webex                      |   |   |

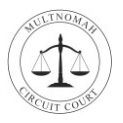

TIP: If you do not see the Join the Meeting screen (above) check your toolbar and click on the Webex icon.

|              | 😗 Cisco | Webex Meetin | igs X                 | +           |            |          |         |            |         |          |            |            |         |         |         |        |            |      |     |        |     |       |                                              | -    | σ  | ×          |
|--------------|---------|--------------|-----------------------|-------------|------------|----------|---------|------------|---------|----------|------------|------------|---------|---------|---------|--------|------------|------|-----|--------|-----|-------|----------------------------------------------|------|----|------------|
| $\leftarrow$ | CG      | 0            | https:// <b>orego</b> | njudicial.w | ebex.com/w | bxmjs/jo | oinserv | vice/sites | es/oreg | gonjudic | icial/me   | eting/     | /downle | oad/a48 | 61f18f1 | 7f4106 | 03356dc    | 0 A% | 슈   | ф      | £≞  | ۵     | <i>~</i> ~~~~~~~~~~~~~~~~~~~~~~~~~~~~~~~~~~~ | ۲    |    | ٩          |
| w            | /ebex   |              |                       |             | For        | Or       | eg      | on         | J       | udi      | icia       | al I       | De      | pa      | rtm     | en     | t          |      |     |        |     |       |                                              | 0    |    | oʻ<br>I    |
|              |         |              |                       |             |            |          |         |            |         |          |            |            |         |         |         |        |            |      |     |        |     |       |                                              |      |    | -          |
|              |         |              |                       |             |            |          |         |            |         |          |            |            |         |         |         |        |            |      |     |        |     |       |                                              |      |    | <u>â</u> ĭ |
|              |         |              |                       |             |            |          |         |            |         |          |            |            |         |         |         |        |            |      |     |        |     |       |                                              |      |    | ٥          |
|              |         |              |                       |             |            |          |         |            |         |          |            |            |         |         |         |        |            |      |     |        |     |       |                                              |      |    | 6          |
|              |         |              |                       |             | 0          |          |         |            |         |          | <b>b</b> - |            | ~ ~     | +       |         | ~ ~~~  |            |      |     |        |     |       |                                              |      |    | *          |
|              |         |              |                       |             | C          | IICK     | (U      | pe         | en v    | vve      | ebe        | <b>X</b> ( | on      | the     | pro     | om     | pt.        |      |     |        |     |       |                                              |      |    |            |
|              |         |              | If the                | pror        | mpt c      | loe      | sn      | 't a       | pp      | bear     | r, c       | lic        | k L     | .au     | ncł     | n m    | leet       | ing  | in: | stea   | ad. |       |                                              |      |    | +          |
|              |         |              |                       |             |            |          |         |            |         | Lau      | unch m     | neetir     | ng      | )       |         |        |            |      |     |        |     |       |                                              |      |    |            |
|              |         |              |                       |             |            |          |         | Do         | on't ha | ave We   | /ebex?     | Down       | nload   | it now. |         |        |            |      |     |        |     |       |                                              |      |    |            |
|              |         |              |                       |             |            |          | Hav     | ving tro   | ouble v | with the | he app'    | ? Joir     | n from  | your b  | rowser  |        |            |      |     |        |     |       |                                              |      |    |            |
|              |         |              |                       |             |            |          |         |            |         |          |            |            |         |         |         |        |            |      |     |        |     |       |                                              |      |    |            |
|              |         |              |                       |             |            | 1        |         |            |         |          |            |            |         |         |         |        |            |      |     |        |     |       |                                              |      |    |            |
|              |         |              |                       |             |            | (        | Ľ       | -          |         |          |            |            |         |         |         |        |            |      |     |        |     |       |                                              |      |    |            |
|              |         |              |                       |             |            |          | 7       |            |         |          |            |            |         |         |         |        |            |      |     |        |     |       |                                              |      |    | Ø          |
|              | 0       |              |                       |             |            |          |         |            |         | _        | _          |            |         | _       |         |        | _          |      |     |        | _   |       |                                              | 9.25 | AM | 3          |
| -            | ρ       | #            |                       | 0           |            | •        |         |            |         |          |            |            |         |         | 4       | 🚯 He   | at advisor | y ĝ  | -   | বঞ্চ 📲 |     | lla d | ß 📰                                          | 9:25 | AM |            |

4. Accept the Webex Disclaimer.

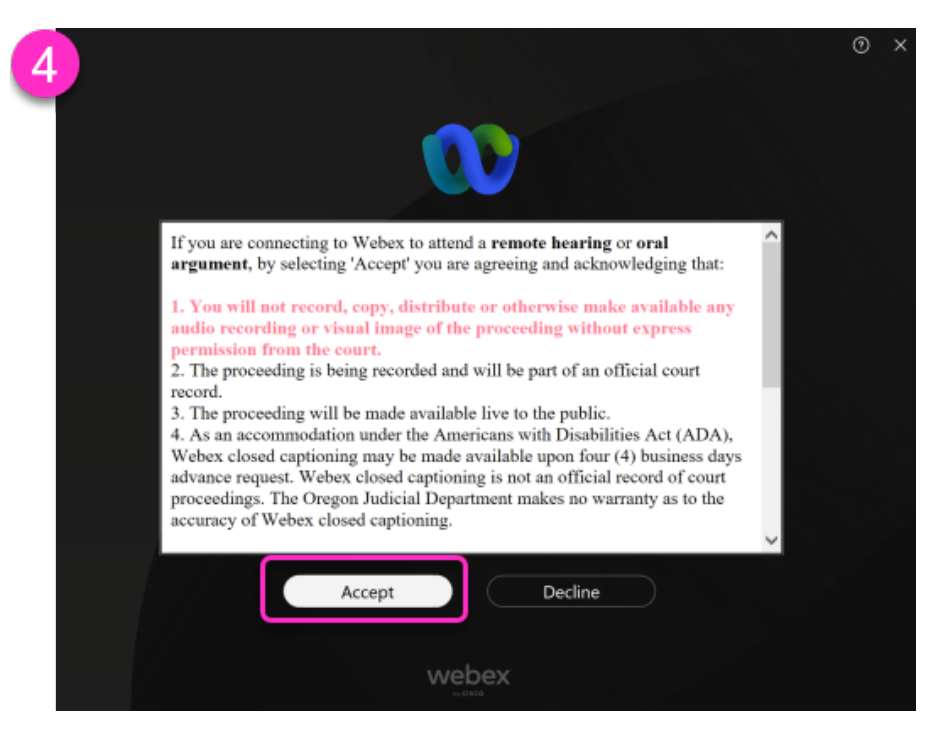

If your device has pop-ups asking to "Allow Webex to use your microphone or record" please select Allow.

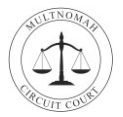

- **5.** This is the Preview window before you join the meeting.
  - Click Unmute.
  - Click Start Video.
  - Click Join Meeting.

| 🕨 Cisco Webex Meetings                                                   |   | Connect to a device | • –     | $\times$ |
|--------------------------------------------------------------------------|---|---------------------|---------|----------|
| 5 23 Jury Selection Room 26<br>7:00 AM - 6:00 PM • Moderated unmute mode |   |                     |         |          |
|                                                                          |   |                     |         |          |
|                                                                          |   |                     |         |          |
|                                                                          |   |                     |         |          |
|                                                                          | 5 |                     |         |          |
|                                                                          |   |                     |         |          |
|                                                                          |   |                     |         |          |
|                                                                          |   |                     |         |          |
|                                                                          |   |                     |         |          |
|                                                                          | ר | _                   |         |          |
| Unmute 🗸 🖸 Start video 🧹                                                 |   | Ready? Join         | meeting | 1        |

6. You are now in the Webex Meeting, please wait for the host to admit you.

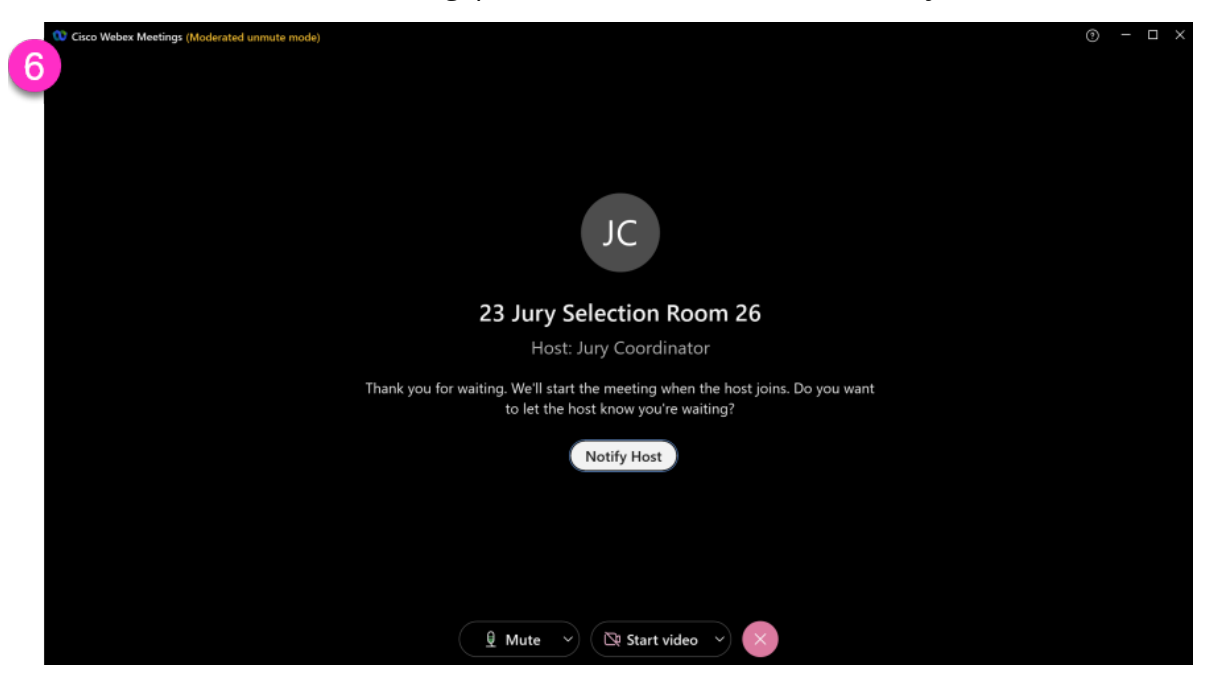

Thank you for your service!

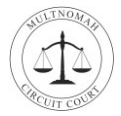

#### Join from an Apple or Android Device

1. Open your email invite sent by the court and Tap Click Here to Start Meeting.

| 1 | ONLINE JURY SELECTION                                                                                                    |
|---|----------------------------------------------------------------------------------------------------|
|   | Juror Name<br>Pool Name: 8/17/2023-GJ<br>Greetings Juror,                                                                                                    |
|   | Multnomah County Circuit Court has randomly selected you to participate in the jury selection process you were recently summoned for by the court. Your appearance as a juror begins on Thursday, August 17, 2023 at 8:30AM. Please click on the hyperlink below to attend the jury selection process via WebEx: |
|   | Click Here to Start Meeting                                                                                                    |
|   | Your Panel Number is: 55                                                                                                    |
|   | Your Jury Selection meeting starts at 8:30AM on Thursday, August 17, 2023                                                                                                    |
|   | Please do not come to the Courthouse unless you have made arrangements with a court clerk.                                                                                                    |
|   | When you log into the WebEx meeting, you will be asked for your name. Please use the above panel number (55) instead of your name. This is very important for the court to identify you.                                                                                                    |
|   | After you log into the WebEx meeting, a court clerk will need to admit you into the meeting. This may take up to 30 minutes as jurors are being admitted into the meeting one at a time, so please be patient                                                                                                    |

### > If you already have the Webex app installed skip to step 6.

- **2.** Tap **Download Webex Meetings** to install the Webex Meetings app. Depending on your device the Google Play or Apple store will open.
- **3.** Tap **Install** to install the Webex Meetings app.

| 10:10 @ @                                                                   | 🛚 🖘 л 96% 🗎 |      | 10:10 🔊 🖗                                                               | ) 🖻                                                                                                    | 8 🖘 al 96% 🗈                                               |
|-----------------------------------------------------------------------------|-------------|------|-------------------------------------------------------------------------|----------------------------------------------------------------------------------------------------|------------------------------------------------------------|
| 2 🗅 🔒 jonjudicial.webex.com                                                 | V 24 :      | 3    | ← Go                                                                    | ogle Play                                                                                                    | ۹ :                                                        |
| Cisco Webex Meetings<br>Download the app for the full meetin<br>experience. | g Download  |      | <b>.</b>                                                                | Webex Meeti<br>Cisco Systems, Inc.                                                                                                    | ings                                                       |
| 23 Jury Selection<br>26                                                     | Room        |      | 4.5★<br>1M reviews                                                      | 0 Downloads                                                                                                    | Everyone O                                                 |
| If you don't have Webex M                                                   | eetings:    |      |                                                                         | Install                                                                                                    |                                                            |
| Download Webex Meet                                                         | tings       |      | Me                                                                      | et face-to-face, all together                                                                                                    | Meet hope to face,<br>all together                         |
| If you already have Webex M<br>Join meeting                                 | eetings:    | •••• |                                                                         |                                                                                                    |                                                            |
| Call-in with audio on                                                       | ly          |      | About th                                                                | nis app                                                                                                    | $\rightarrow$                                              |
| CALL: 1-503-388 Phone charges may apply                                     | -9555       |      | Work from<br>Android & I                                                | anywhere with Webex Mee<br>PWA for Chrome OS!                                                                                                    | etings for                                                 |
| United States Toll: 1-408-418                                               | -9388       |      | Busines                                                                 | s Communication                                                                                                    | Video chat                                                 |
|                                                                             |             |      | Data saf                                                                | ety                                                                                                    | $\rightarrow$                                              |
|                                                                             |             |      | Safety star<br>collect and<br>security pr<br>region, and<br>information | ts with understanding how<br>share your data. Data priv<br>actices may vary based or<br>l age. The developer provid<br>n and may update it over ti | v developers<br>vacy and<br>n your use,<br>ded this<br>me. |
| III O                                                                       | <           |      | 111                                                                     | 0                                                                                                    | <                                                          |

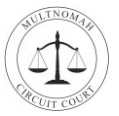

- 4. Tap **Open** after the app installs.
- 5. Accept the Terms of Service.

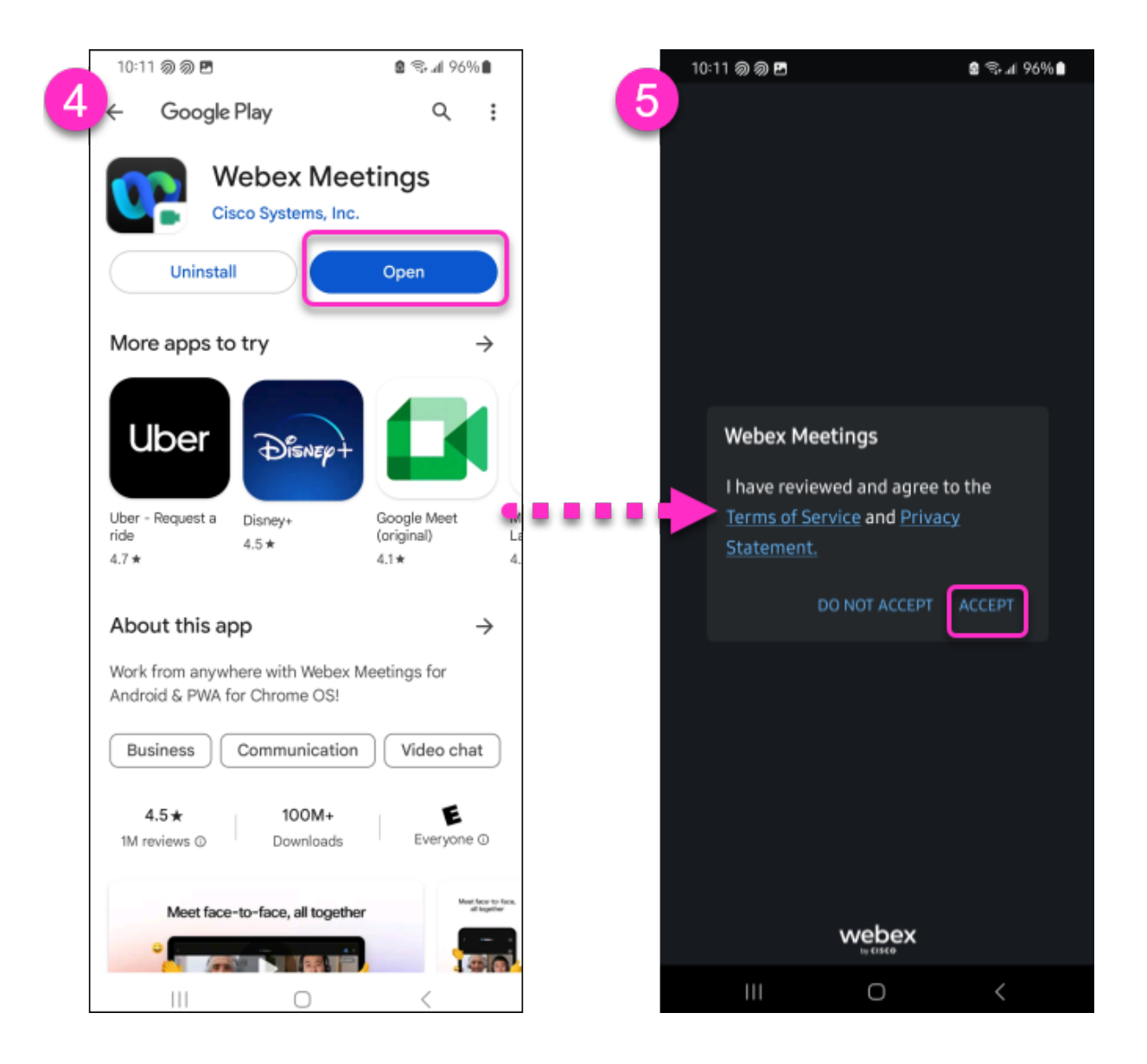

If you're joining a meeting for the first time on iOS, you must go back to your email and Tap the
 <u>Click Here to Start Meeting</u> link (step 1) after installing the app.

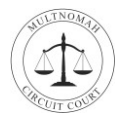

- Enter your Panel Number from the email the court sent you.
   Enter your Email address.
   Tap OK.
- Tap the microphone icon to Unmute your mic. Tap the video icon to turn on your video. Tap Join.

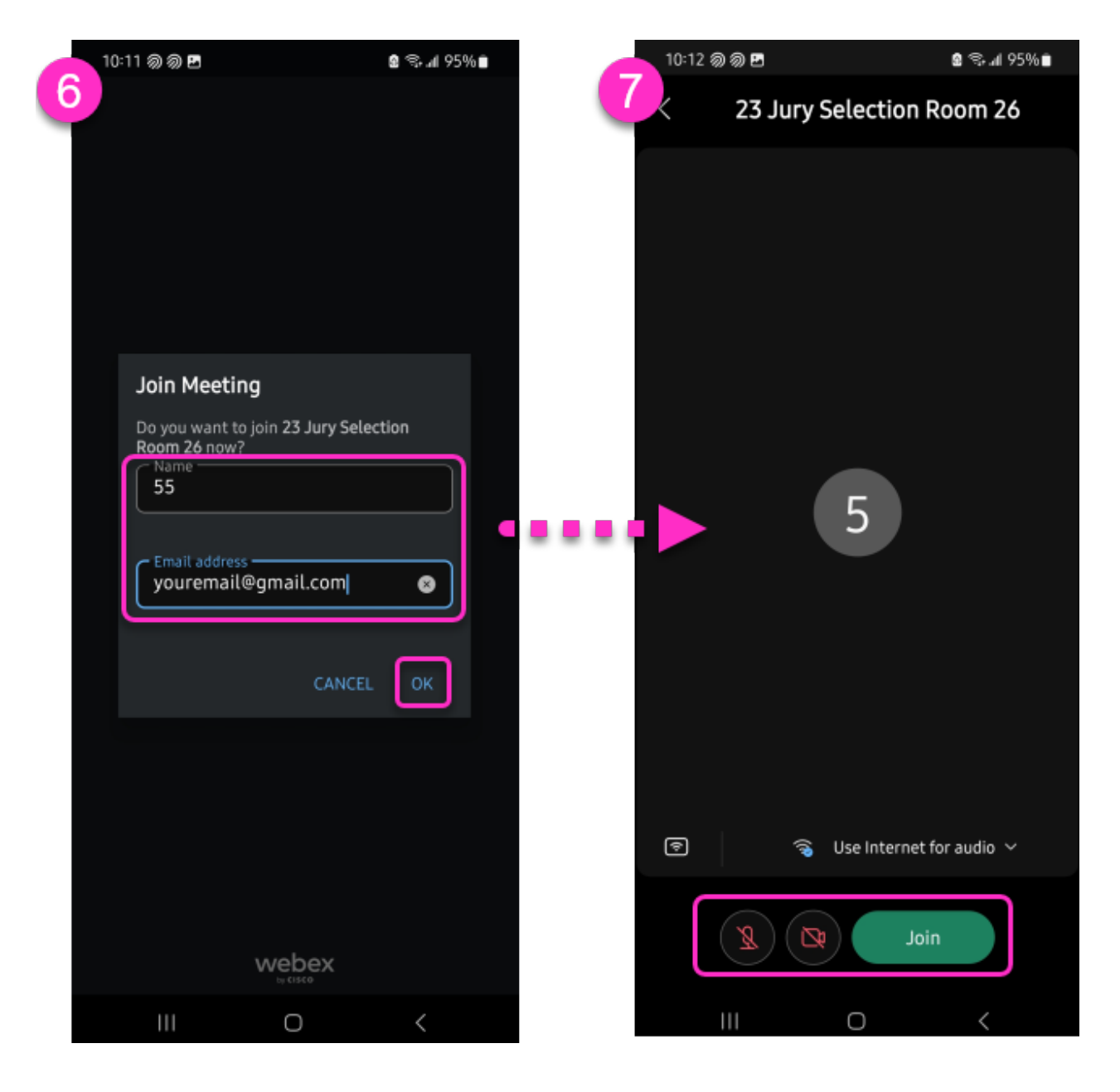

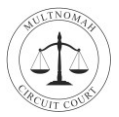

#### 8. Accept the Disclaimer.

**9.** You are now in the Webex Meeting, please wait for the host to admit you.

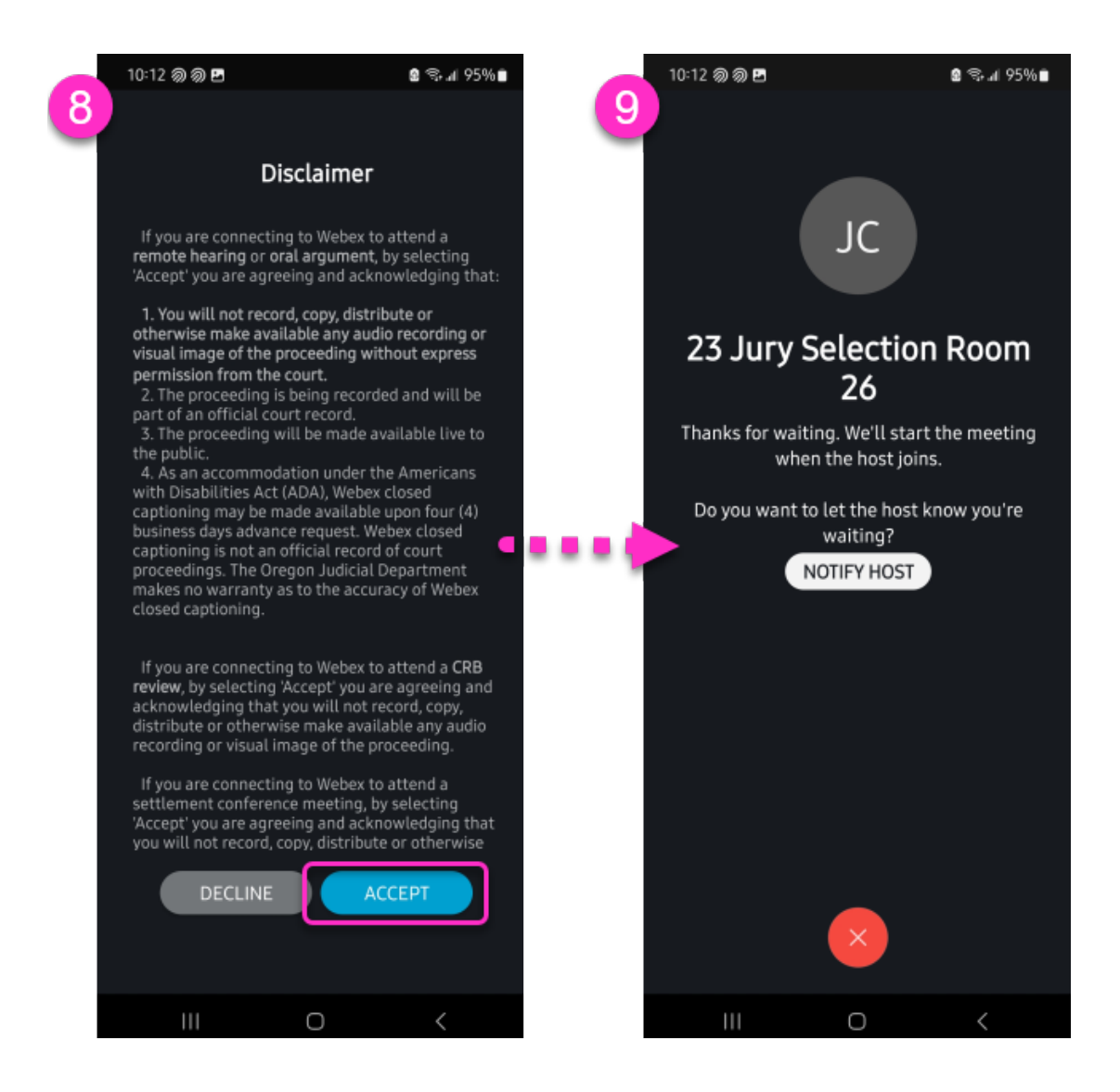

Thank you for your service!